# Sinocare®

# Sürekli Glikoz İzleme Sistemi CGM APP-Başlangıç Kılavuzu

## i3 CGM Sistemine Genel Bakış

Tam Sistem talimatları ve bilgileri için Kullanıcı Kılavuzunuza bakın.

Kullanıcı Kılavuzu elektronik formatta sunulmaktadır. iCan-cgm.com adresini ziyaret ederek internet sitesinden PDF dosyasını indirebilirsiniz. Kullanıcı Kılavuzunun basılı bir nüshasına ihtiyacınız varsa, lütfen bayi ile iletişime geçin veya talebi e-mail adresimize gönderin: support@icancgm.com. Kılavuz yedi gün içinde ücretsiz olarak sağlanacaktır.

Herhangi bir sorunuz olması halinde, lütfen support@icancgm.com adresine e-posta gönderin. Bütün grafikler temsilidir. Ürünlerinizin görünümü farklı olabilir.

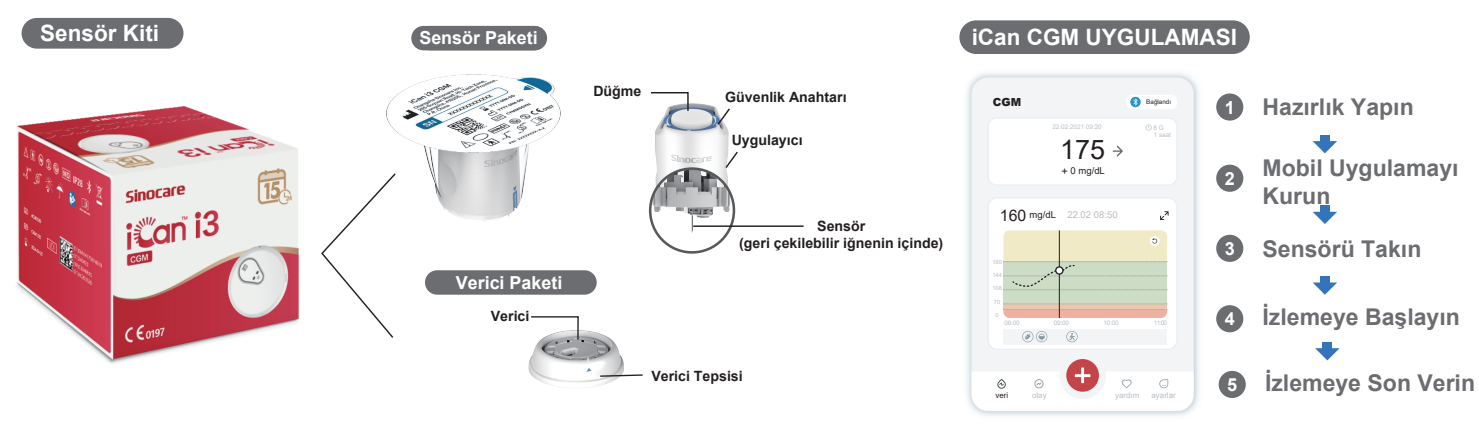

## 1 Başlarken

### Adım 1: iCan CGM Uygulamasını yükleyin

App Store veya Google Play'den iCan CGM Uygulamasını indirin

Download on the App Store Google Play

#### Adım 2: iCan CGM Hesabınıza Giriş Yapın

a. Zaten bir hesabınız varsa giriş yapın.
b. Sistemde yeniyseniz en alttaki "Kaydol" seçeneğine basın.
Uygulama sizi bilgilendirici videolar ve görüntüler aracılığıyla yönlendirecektir. Sizi QR Kodu Tarama sayfasına yönlendirene kadar devam etmek için "Sıradaki "ne dokunun.
Uygulamanızı tüm süre boyunca açık tutun.

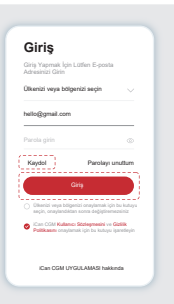

## 2 Verici ile Eşleştirme

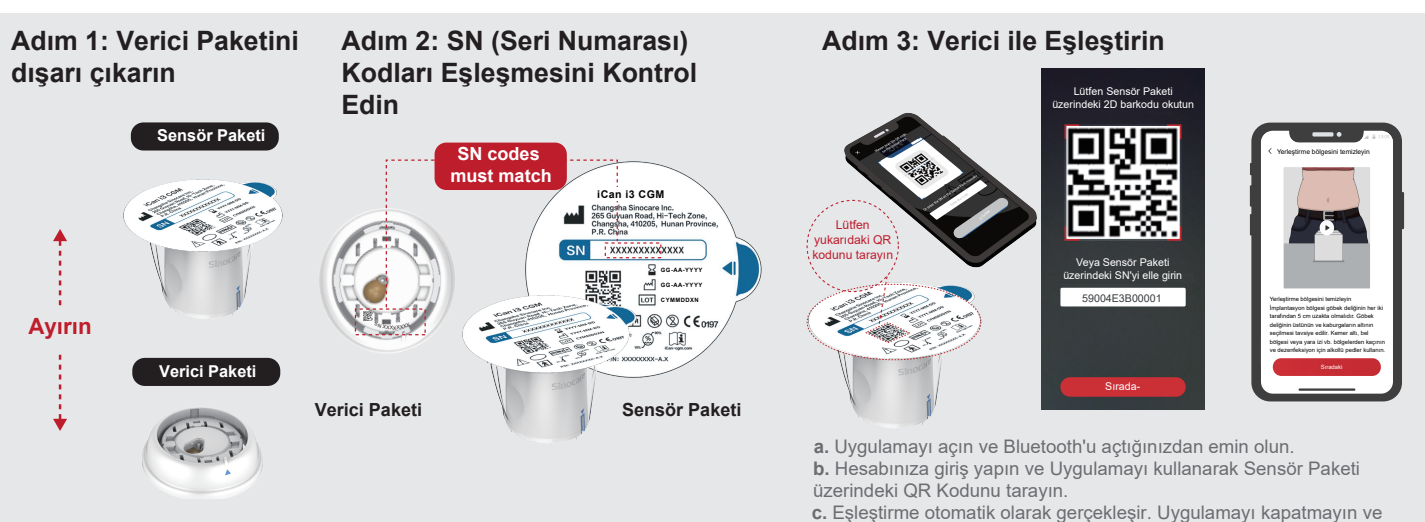

Verici Paketini Sensör Paketi kutusunun altından dışarı çıkarın. Sensörünüzü Verici ile eşleştirmeden önce Sensör Paketi ve Verici SN kodlarının ilk 8 hanesinin birbiriyle eşleşip eşleşmediğini kontrol edin. bir sıradaki aşamaya geçerken 6 metre içinde tutun. SN kodunu elle girerseniz, devam etmek için lütfen "Sıradaki "ne tıklayın. **d.** Telefonunuzu yakınınızda tutun ve sıradaki adımda takma işlemini

 d. Telefonunuzu yakınınızda tutun ve sıradaki adımda takma işlemini hazırlayın

## 3 Sensörü Takın

Sensörün nasıl takılacağını öğrenmek için lütfen paketinizdeki "Sürekli Glikoz İzleme Sistemi Hızlı Başlangıç Kılavuzu" nu izleyin.

## 4 İzlemeye Başlayın

#### Adım 1: CGM sensörünü başlat Adım 2: Sensörün ısınmasını bekleyin

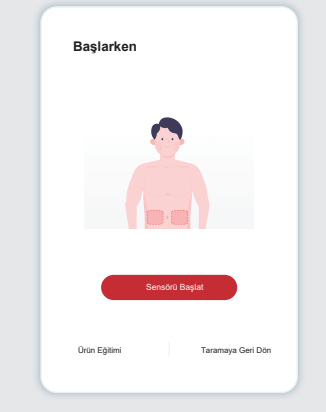

Sensör başarıyla takıldığında, CGM Uygulamanız sizden sensörü başlatmanızı isteyecektir. Sıradaki adım için "Başlat "a dokunun.

#### Adım 4: Glikozunuzu kontrol edin

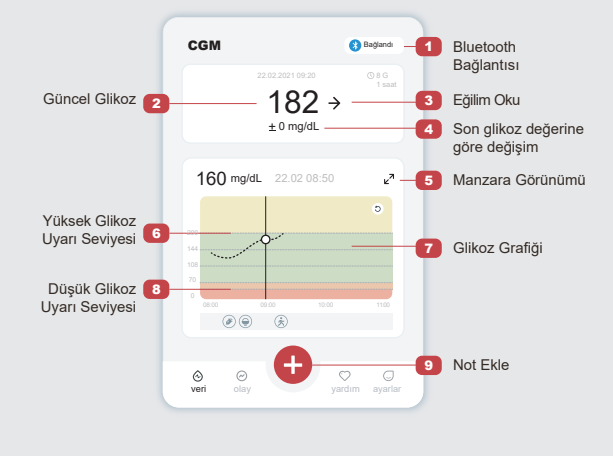

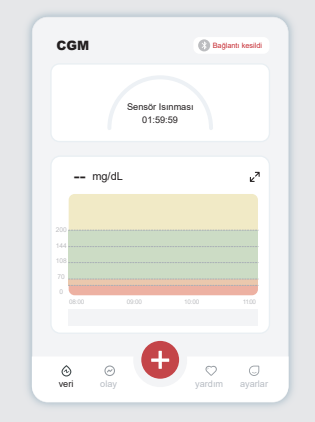

Sensörün 2 saatlik ısınmasını başlatmak için "Başlat" a dokunun. Isınma sona erene kadar herhangi bir glikoz okuması veya uyarısı gerçekleşmeyecektir. Sensör ısınması sırasında Uygulamayı açık ve akıllı cihazınızı vericinin 20 fit yakınında tutun.

#### Adım 3: Alarmları kurun

| Kişisel Ayarlar                                                | Varsayılan Ayarla |
|----------------------------------------------------------------|-------------------|
| Rahatsız Etmeyin Modu<br>Sesli uyanları susturmak istiyorsanız | : açın            |
| Yukarıda Bana Bildir<br>200 mg/dL'nin üzerinde bildirimde      | 200 mg/dL >       |
| Sesler                                                         |                   |
| Titreşim                                                       |                   |
| Aşağıda Bana Bildir<br>70 mg/dL'nin altında bildirimde be      | 70 mg/dL >        |
| Sesler                                                         |                   |
| Titreşim                                                       |                   |
| Sistem Alarmi                                                  |                   |
| Kan şekeri bildirimleri hariç tüm b                            | ildirimler        |
| Sesler                                                         |                   |
| Bu uyannın kilitlenmesini istiyo                               | rsanız açın       |
|                                                                |                   |

Dikkat: Sensör glikoz değeriniz 55 mg/dL veya altında olduğunda varsayılan olarak her zaman Acil Düşük Glikoz Uyarısı alırsınız. Glikoz uyarıları ve sistem kurulumu ile ilgili ayrıntılı bilgi için Kullanım Yönergeleri'ndeki "Önemli Güvenlik Bilgileri" bölümüne gidin.

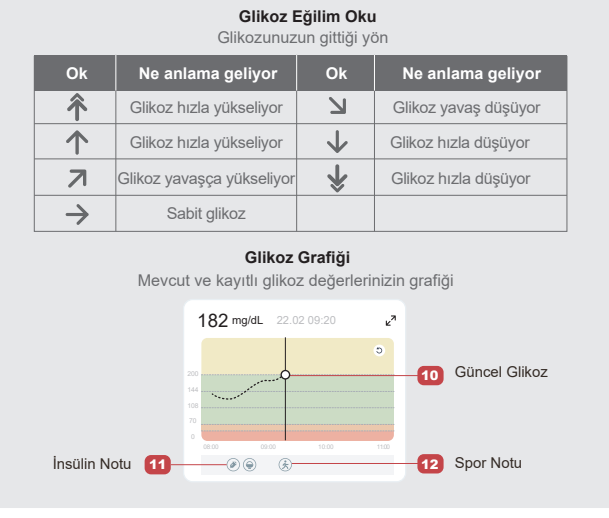

## 5 İzlemeye Son Verin

## Adım 1: Mevcut oturumun tamamlandığını onaylayın

Bu oturumu sonlandırmak istediğinizden emin misiniz

ınım ömrü hala

15 günlük izleme oturumu tamamlandığında, Uygulama sizden yeni bir sensör değiştirmenizi veya Tarih Raporunu gözden geçirmenizi isteyecektir.

0.

unuz sona erdi

#### Adım 2: Sensörü Çıkarma

**a.** Yapışkanın kenarını yukarı çekin.**b.** Yapışkanı tek bir hareketle yavaşça cildinizden çıkarın.

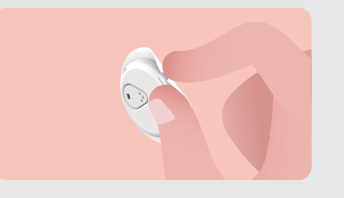

#### Adım 3: İmha etme

Sensöre dokunmayın ve sensör çıkarıldıktan sonra tekrar kullanılamaz. Kullanılmış sensörü yerel mevzuata göre atın.

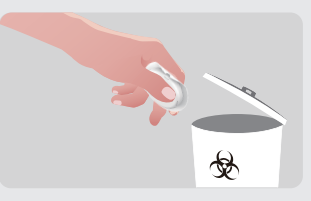

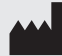

Changsha Sinocare Inc. 265 Guyuan Road, Hi-Tech Zone, Changsha, 410205, Hunan Province, P.R. China

8 O

EC REP OBELIS S.A. Bd. Général Wahis, 53 1030 Brussels, Belgium mail@obelis.net UK REP SUNGO Certification Company Limited 3rd floor, 70 Gracechurch Street, London. EC3V 0HR ukrp@sungoglobal.com CH REP OBELIS SWISS GmbH Ruessenstrasse 12, 6340 Baar/ZG, Switzerland

**C€**0197

Günc. Tarihi: 11/2024 P/N: 36301784-A.2